# Installing docker on windows

Just tested it on windows 10, so other OS version may not able to run as I have done.

- Checking Availability
- Setup a Docker on Windows 10
- Check docker version

## **Checking Availability**

Before starting setup docker, you should check if your windows is enabled for virtualization on task manager as following steps:

Type windows button type "taskmgr" and press enter key click "Performance" tab and check "CPU" Verify if Virtualization is Enabled or not

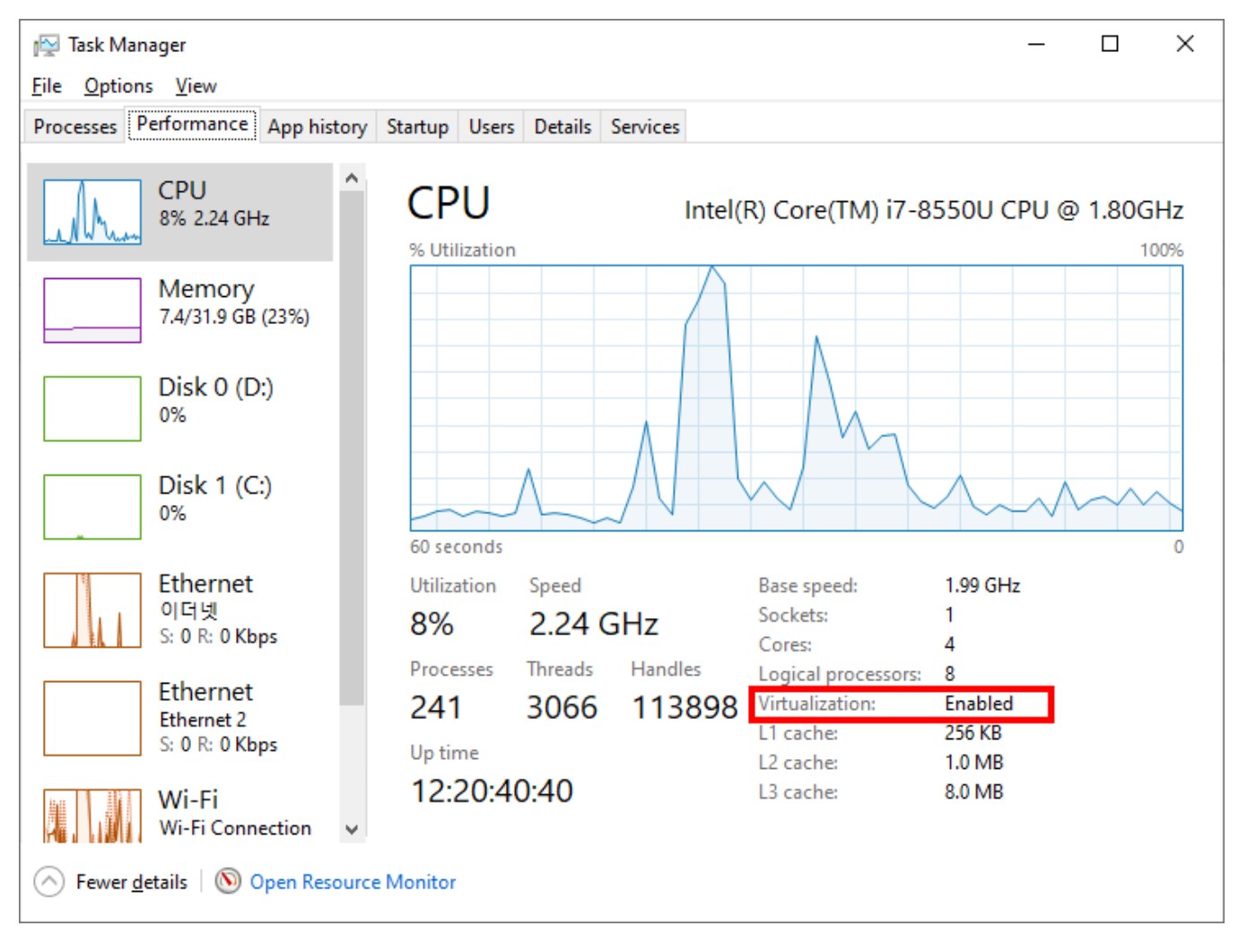

### Setup a Docker on Windows 10

Download Docker at https://docs.docker.com/docker-for-windows/install/#download-docker-for-windows

You will see the following dialog when installation is started:

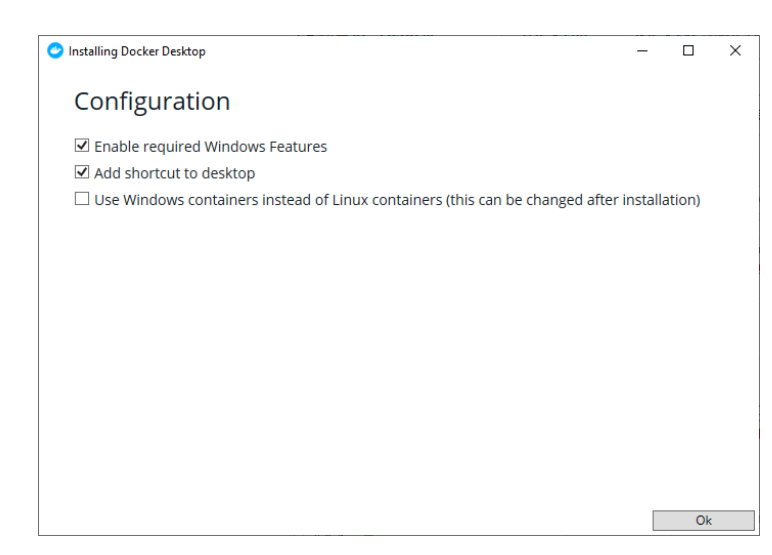

#### Docker version I installed is 2.2.0.0 as following:

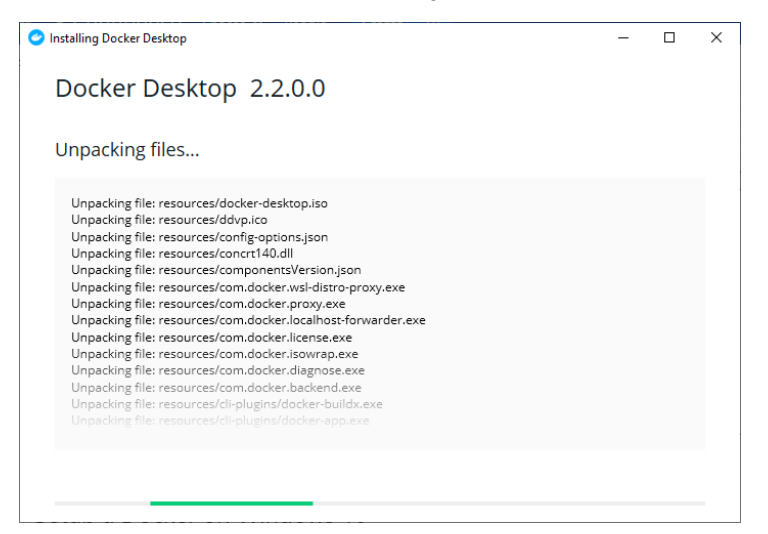

Once installation is done, the windows needs to be restarted, and you will see following icon on bottom right side when you click

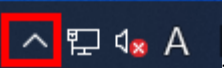

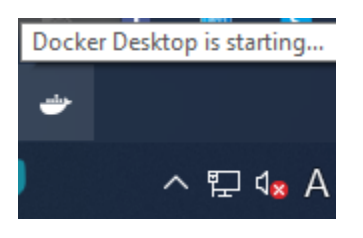

And you may have to put your Docker ID and password in order to make it work:

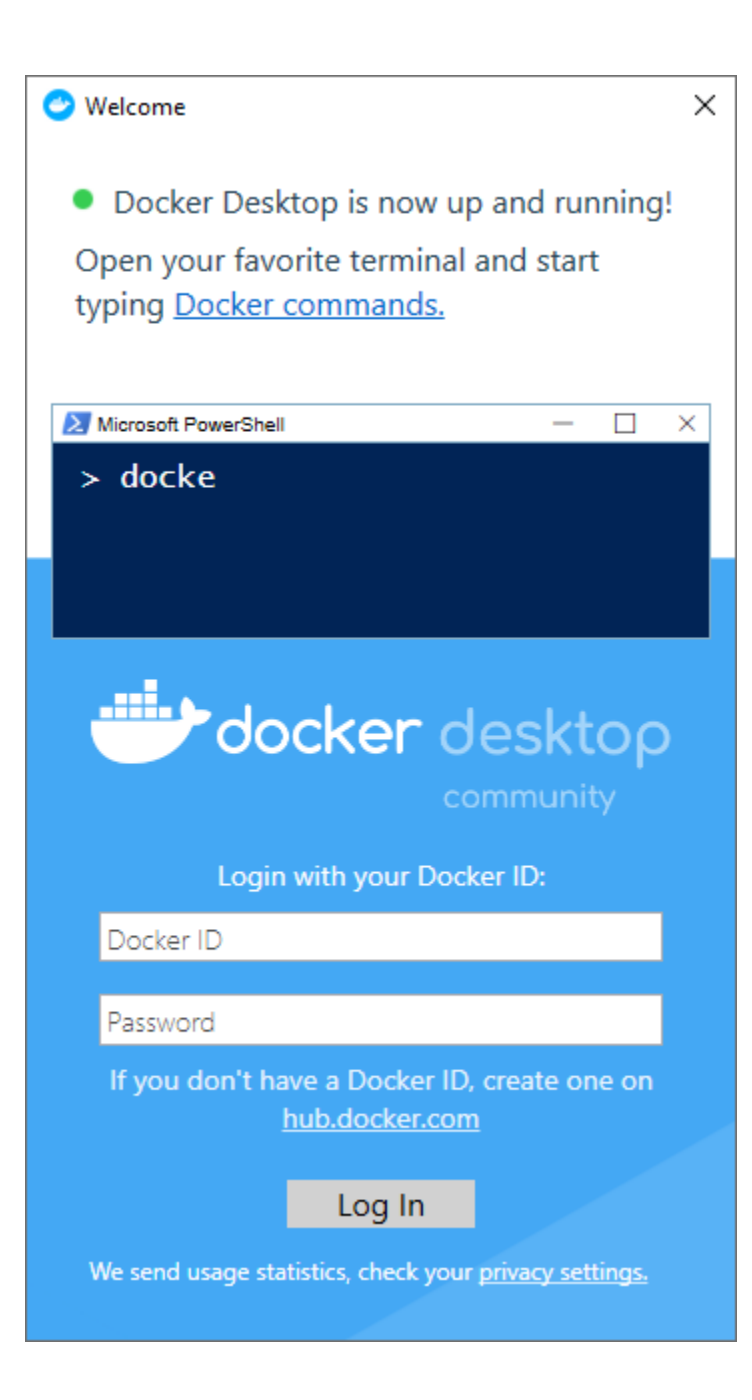

## Check docker version

If everything is okay, you can check if your docker is correctly working or not on command line.

docker version

Followings are the example

| Command Prompt                                                                                                    |                                                                                                    | _ |  | $\times$ |
|----------------------------------------------------------------------------------------------------|----------------------------------------------------------------------------------------------------|---|--|----------|
| Microsoft Windows [<br>(c) 2019 Microsoft                                                                                                    | Version 10.0.18362.592]<br>Corporation. All rights reserved.                                                                         |   |  | ^        |
| C:WUsersWkurap>dock<br>Client: Docker Engi<br>Version:<br>API version:<br>Go version:<br>Git commit:<br>Built:<br>OS/Arch:<br>Experimental:                                                                                   | er version<br>ne - Community<br>19.03.5<br>1.40<br>gol.12.12<br>633aOea<br>Wed Nov 13 07:22:37 2019<br>windows/amd64<br>false        |   |  |          |
| Server: Docker Engin<br>Engine:<br>Version:<br>API version:<br>Go version:<br>Git commit:<br>Built:<br>OS/Arch:<br>Experimental:<br>containerd:<br>Version:<br>GitCommit:<br>Version:<br>GitCommit:<br>Version:<br>GitCommit: | ne - Community<br>19.03.5<br>1.40 (minimum version 1.12)<br>go1.12.12<br>633a0ea<br>Wed Nov 13 07:29:19 2019<br>linux/amd64<br>false |   |  |          |
|                                                                                                    | v1.2.10<br>b34a5c8af56e510852c35414db4c1f4fa617233                                                                                   | 9 |  |          |
|                                                                                                    | 1.0.0-rc8+dev<br>3e425f80a8c931f88e6d94a8c831b9d5aa481651                                                                            | 7 |  |          |
|                                                                                                    | 0.18.0<br>fec3683                                                                                                    |   |  |          |
| C:#Users#kurap>                                                                                                    |                                                                                                    |   |  | ~        |